■ファームウェアVer.1.9.8の適用方法

- アップグレードする機種のファームウェアをUSBメモリーのルートに保存します。
   ※USBメモリー内のフォルダー等に保存するとアップグレードを行うことができませんのでご注意ください。
- ※HDxシリーズのアップグレードをする場合、各モデルに対応したファームウェアファイル(.pkgファイル)を指定する必要があります。異なる機種用のpkgファイルを指定して もアップグレードは行われませんのでご注意ください。

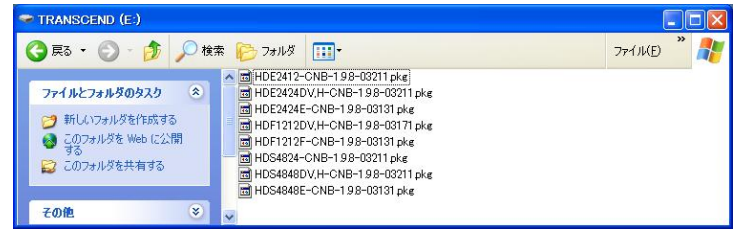

2. 保存したファイルを、DVRのUSBポートに接続します。

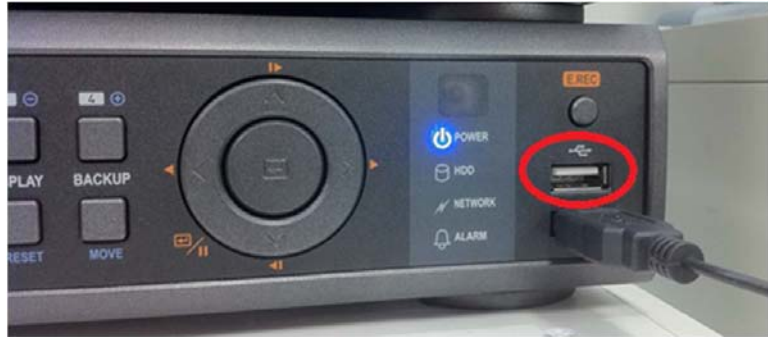

3. DVRのメニューより[システム]-[情報]を選択します。

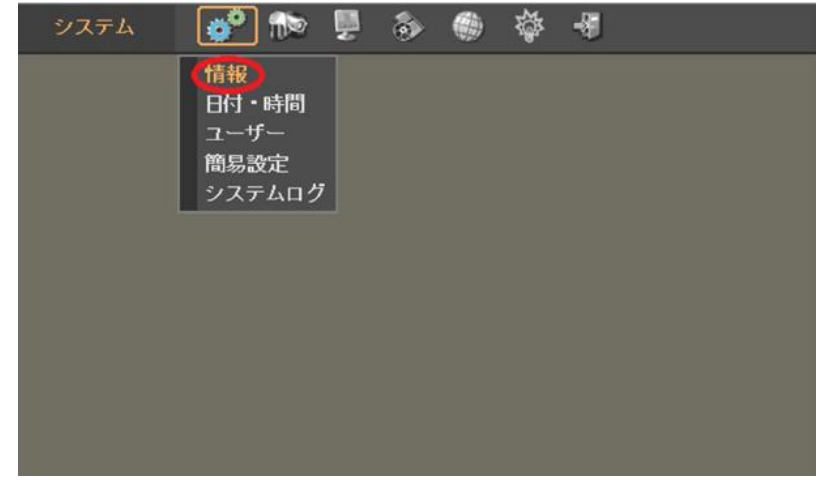

4. [情報]が表示されたら、[アップグレード]をクリックします。

※USBメモリーエラー. [No such device.]と表示された場合、USBメモリーが認識され ていません。USBメモリー差し込みをご確認いただき問題が無い場合は、他のUSB メモリーをご使用ください。

| 🚳 システム:情報 |                   |
|-----------|-------------------|
| DVR名:     | e e               |
| MAC アドレス: | 00:22:0E:01:36:AB |
| バージョン:    | 1.4.2 アップグレート     |
| リモコンロ・    | 0                 |
| 映像信号規格:   | NTSC              |
| システム設定:   | 出力 入力 初期値         |
|           |                   |
|           |                   |
|           | 0 K キャンセル         |

5. [USB]のウィンドウが表示されたら、[ファイル名]に 1.でUSBメモリーに保存したファイル名が表示されていることを確認して[OK]をクリックします。

[OK]をクリックすると、更新作業実施後DVRが自動で再起動します。

※ システムアップグレード失敗. エラー:Invalid packageと表示された場合、USBメモリーに保存されたファ ームウェアが異なる機種のものか、壊れています。

再度ファームウェアをUSBメモリーに保存してから作業を実施してください。

| 🚳 システム:情報        |                               | al l  |
|------------------|-------------------------------|-------|
| DVR名:            |                               | P     |
| MAC アドレス:        | 00:22:0E:01:36:AB             |       |
| バージョン:           | <u>1.4.2</u> アッ               | ブグレード |
| リモコンロ            |                               |       |
| 映像信号規格           | ファイル名:[HDF1212H-CNB-1.6.0-1]国 |       |
| システム設定           | 0K ++>+2.                     | 初期値   |
|                  |                               | - I   |
|                  |                               |       |
| <b>ロ</b> K キャンセル |                               |       |

6. DVRのメニューより[システム]-[情報]を選択し、[バージョン]が更新されたことを確認します。

| 🚳 システム:情報   |                   |
|-------------|-------------------|
| DVR名:       | e.                |
| MAC アドレス:   | 00:22:0E:01:36:AB |
| バージョン:      | 1.9.8 アップグレード     |
| リモコンロ・0     |                   |
| 映像信号規格: NTS | c 💌               |
| システム設定:     | 出力 入力 初期値         |
|             |                   |
|             |                   |
| <u>ок</u>   | キャンセル             |